# Automatická aktualizácia aplikácie Multicash

(Verzia 2.0, 1.8.2014)

# Obsah

| 1 | Prihlásenie na SDS server          | 2 |
|---|------------------------------------|---|
| 2 | Upgrade lokálnej verzie Multicashu | 4 |
| 3 | Upgrade sieťovej verzie            | 6 |

## 1 Prihlásenie na SDS server

1. Prihláste sa do Multicashu a choďte do záložky "Automatická aktualizácia", podľa postupu na obrázku:

| ester C                  | SOB MULTIC                                                                               | CASH 24            |                        |                           |                |                  |                |                                  |
|--------------------------|------------------------------------------------------------------------------------------|--------------------|------------------------|---------------------------|----------------|------------------|----------------|----------------------------------|
| <u>S</u> úbo             | or <u>U</u> žívateľ                                                                      | <u>V</u> yhodnoten | ie <u>K</u> omunikácia | <u>P</u> omocné databázy  | <u>S</u> práva | <u>Z</u> obraziť | P <u>o</u> moc | ]                                |
| <b>4</b>                 | 🗊 IJ                                                                                     | 🔊 🏼 🛛              | 🥺 🏹 🦻                  | Nii 🔗 🍙 🖲                 |                | j L              | Na             | ápoveda pre MultiCash            |
| 6                        | eveand                                                                                   | IN                 |                        | 1                         |                |                  | Zá             | ikladný modul SK                 |
| $\underline{\mathbb{X}}$ | STSADM                                                                                   |                    |                        |                           |                |                  | Ko             | omunikácia SK                    |
| 6                        | Informáci                                                                                | e / Info panel     |                        |                           |                |                  | Ca             | shManagement SK                  |
|                          |                                                                                          |                    |                        |                           |                |                  | SE             | PA platby                        |
|                          |                                                                                          |                    |                        |                           |                |                  | SI             | ovenské tuzemské nlathy SKI      |
|                          |                                                                                          |                    |                        |                           |                |                  | SI             | ovenské zahrani S??? ?????? ???? |
|                          |                                                                                          |                    |                        |                           |                |                  | 51             | ovenske zamanistit titti         |
|                          |                                                                                          |                    |                        |                           |                | 1.               | In             | fo                               |
| Info                     |                                                                                          |                    |                        |                           |                |                  |                |                                  |
| Int                      | formácie Au                                                                              | tomatická aktua    | izácia 2.              |                           |                |                  |                |                                  |
|                          | Vyberte modul zo zoznamu, pre ktorý chcete stiahnuť aktualizáciu :                       |                    |                        |                           |                |                  |                |                                  |
|                          | Zadaite nové, alebo zmeňte súčasné informácie o zákazníkovi pre automatickú aktualizáciu |                    |                        |                           |                |                  |                |                                  |
| 2                        |                                                                                          |                    | Otvor                  | enie internetovej stránky | ore autor      | atickú aktual    | izáciu         |                                  |
| 9.1                      |                                                                                          |                    | 01/01                  | onio interretovej stranky | pre autom      |                  |                |                                  |
| 1                        | Moduly, ktoré                                                                            | môžu byť aktual    | zované pomocou au      | tomatickej aktualizácie   |                |                  |                |                                  |
|                          | Modul                                                                                    | Verzia             | Popis                  |                           | Ja             | zykové verzie    | e              |                                  |
|                          | MCC                                                                                      | 3.22.010           | Základný modul         |                           | D              | E GB SK          |                |                                  |
|                          | SPA                                                                                      | 3.20.024           | SEPA platby            |                           | D              | E GB SK          |                |                                  |
|                          | SKI                                                                                      | 3.20.017           | Slovenský tuzem        | ský platobný styk         | D              | E GB SK          |                |                                  |
|                          | SKA                                                                                      | 3.20.017           | Slovenský zahrar       | ničný platobný styk       | D              | E GB SK          |                |                                  |

2. Otvorí sa prihlasovacia stránka SDS servera:

| Prihlásenie do Multicash<br>SDS |
|---------------------------------|
| Váš prístupový kód              |
| 00000359                        |
| Heslo                           |
| •••••                           |
| Odoslať                         |

3. Po prihlásení sa zobrazí stránka s aktualizáciami:

# **MULTICASH** SOFTWARE DISTRIBUTION SYSTEM

0850 111 133 (zo Slovenska), +421 2 5966 8390 (zo zahraničia)

Odhlásenie | Heslo | Užívate¾ské dáta | Užívate¾ské info | Stiahnutie

## Stiahnutie

### Moduly

| 🗹 Základný modul                     | 3.22.0010 -> 3.23.0002 SP 14                  |
|--------------------------------------|-----------------------------------------------|
| Camt statements                      | 3.01.0001 -> 3.23.0002                        |
| Actual balances                      | 3.01.0001 -> 3.23.0002                        |
| 🗹 Slovenský zahraničný platobný styk | 3.20.0017 -> 3.20.0022                        |
| 🗹 Slovenský tuzemský platobný styk   | 3.20.0017 -> 3.20.0022                        |
| SEPA platby                          | 3.20.0024 -> 3.20.0031 SP 1                   |
|                                      | Prosím o stiahnutie novších Multicash modulov |
|                                      | Ok                                            |

4. Aktualizačný balíček si stiahnete a uložíte kliknutím na "OK". Stiahne sa spustiteľný súbor s koncovkou ".exe".

#### Poznámka:

V prípade, ak sa Vám na stránke zobrazí hláška: "Nové verzie nie sú k dispozícii", dôvodom môže byť:

- a) Už máte aktuálnu verziu Multicashu
- b) V Multicashi máte nainštalované "neslovenské" moduly (napr. Český tuzemský platobný styk), v tom prípade Vám aktualizačný server nič neponúkne na stiahnutie a upgrade je možný iba prostredníctvom servisného zásahu technika Multicashu.

V prípade ak už máte nainštalovaný základný modul vo verzii 3.23.002 a zároveň SEPA modul vo verzii 3.20.030 aktualizácia týchto modulov nie je nevyhnutná.

V prípade akýchkoľvek nejasností alebo chybových hlášok, kontaktujte Helpdesk elektronického bankovníctva ČSOB: 0850 111 133 zo Slovenska alebo +421 2 5966 8390 mimo SR.

## 2 Upgrade lokálnej verzie Multicashu

Dôrazne odporúčame uskutočniť upgrade programu Multicash najneskôr do 24hodín po stiahnutí Aktualizačného balíčka.

Upgrade by mal vykonávať Váš technik s administrátorskými právami poverený správou Vašich aplikácií. Pri upgrade je nutné dodržať nasledovné kroky:

1. Lokálna verzia je inštalovaná lokálne na Vašom počítači. To, že máte lokálnu verziu si môžete overiť v Multicashi, cez "Pomoc-Info", ak cesta zobrazená v spodnej časti okna:

| I | Info                                |       |        |
|---|-------------------------------------|-------|--------|
|   | Informácie Automatická aktualizácia |       |        |
|   | 100                                 |       |        |
|   |                                     |       |        |
|   | Cesta inštalácie: C:\MULTICASH\MCC  |       |        |
|   | llač                                | Pomoc | Uložiť |

odkazuje na lokálny priečinok, tak máte lokálnu verziu.

2. Pred upgradom ukončite Váš Multicash a ukončite aj databázovú službu, ktorá je spustená v pravom doľnom rohu v lište System tray:

| Close database engine                      |
|--------------------------------------------|
| Do you want to close the database engine ? |
| <u>Y</u> es <u>No</u>                      |
| SK < 🖻 🛃 🕩 15:21                           |

ukončíte ju, keď na ňu kliknete pravým tlačidlom myši a dáte ukončiť.

3. Pred upgradom vykonajte zálohu všetkých Multicashov, ktoré máte k dispozícii. Za prípadnú stratu dát, z dôvodu nesprávneho postupu, nemôžeme niesť žiadnu zodpovednosť. Záloha sa vykonáva kopírovaním celého adresára Multicashu na iné úložisko.

4. Následne môžete spustiť aktualizačný balíček, ktorý ste si stiahli podľa postupu v prvej kapitole.

| Vitajte v inštalácii MultiCash                                                                      |        |
|----------------------------------------------------------------------------------------------------|--------|
| Odporúčame Vám uzatvoriť všetky otvorené programy vo Windows<br>pred samotným spusteným inštalácie. |        |
| MultiCash bude nainštalovaný do tohto adresára.                                                     | , huda |
|                                                                                                    | abude  |
| upgradovať                                                                                          |        |
| CashManagement                                                                                      | SK     |
| CashManagement                                                                                      | GB     |
| Service Pack 14 MultiCash 3.23.002                                                                  | GB     |
| Aktuálne informácie o zostatkoch                                                                    | SK     |
| Actual online balances                                                                              | GB     |
| CAMT výpisy                                                                                         | SK     |
| CAMT statements                                                                                     | GB     |
| SEPA modul                                                                                          | SK     |
| SEPA payments                                                                                       | GB     |
| Slovenský tuzemský platobný styk                                                                    | SK     |
| Slovenský zahraničný platobný styk                                                                  | SK     |
| Elektronický podpis                                                                                 | SK     |
| Service Pack 1 SPAWin 3.20.031                                                                      | GB     |
| Inštaláciu spustíte tlačidlom 'Start'.                                                              |        |
| <u>S</u> pät <u>Š</u> tart <u>Z</u> rušit                                                           |        |

Pred spustením Upgradu tlačidlom "Štart" si overte, že vyznačená cesta smeruje do správneho Multicash adresára.

5. Ak upgrade prebehol korektne, zobrazí sa nasledovné okno:

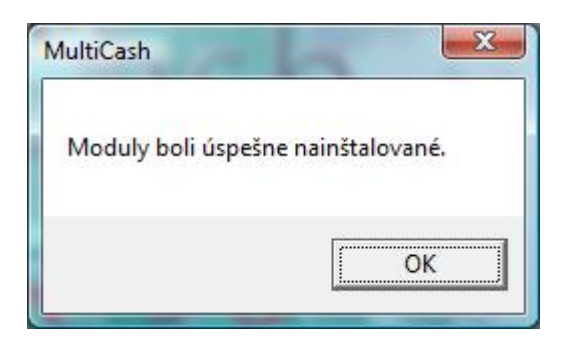

6. Multicash následne môžete spustiť klasickým spôsobom ako ste zvyknutý. Po spustení prebehnú aktualizačné procesy, po ktorých sa môžete prihlásiť.

V prípade akýchkoľvek nejasností, chybových hlášok počas upgrade alebo v prípade požiadaviek o nastavenie nových modulov, kontaktujte Helpdesk elektronického bankovníctva ČSOB: 0850 111 133 zo Slovenska alebo +421 2 5966 8390 mimo SR.

## 3 Upgrade sieťovej verzie

Dôrazne odporúčame uskutočniť upgrade program Multicash najneskôr do 24hodín po stiahnutí Aktualizačného balíčka.

Upgrade by mal vykonávať Váš technik s administrátorskými právami poverený správou Vašich aplikácií. Pri upgrade je nutné dodržať nasledovné kroky:

1. Sieťová verzia je inštalovaná sieťovo na Vašom serveri. To, že máte sieťovú verziu si môžete overiť v Multicashi, cez "Pomoc-Info", ak cesta zobrazená v spodnej časti okna:

| Info                                      |              |
|-------------------------------------------|--------------|
| Informácie Automatická aktualizácia       |              |
|                                           |              |
|                                           |              |
| Cesta pre inštaláciu: \\SERVER \MULTICASH |              |
| lač                                       | Pomoc Uložiť |

odkazuje na priečinok mimo Vášho počítača, tak máte pravdepodobne sieťovú verziu.

2. Pred upgradom ukončite Multicash na všetkých počítačoch, a následne ukončite aj databázovú službu na serveri, kde je spustená (pravdepodobne to bude na serveri kam odkazuje cesta pre inštaláciu, uvedená na obrázku vyššie).

Databázovú službu Multicashu nájdete medzi spustenými službami a môže byť nazvaná ako "Omikron databáza" alebo "Multicash-datenbank" prípadne "Omikron datenbank".

| 🖏 Services                    |               |       |                   |    |             |         |
|-------------------------------|---------------|-------|-------------------|----|-------------|---------|
| <u>File Action View H</u> elp |               |       |                   |    |             |         |
| 🗢 🄿 🔲 🗐 🖾 🛃                   |               | II IÞ |                   |    |             |         |
| Services (Local) O Services   | vices (Local) |       |                   |    |             |         |
|                               |               |       |                   |    |             |         |
| Omikron                       | databáza      |       | Name              |    | Description | Status  |
| Share the                     |               |       | 🍓 Omikron databáz | za |             | Started |

#### Pozor:

Pred ukončením služby si overte, či nie sú na databázovú službu naviazané aj iné inštalácie Multicashu. Službu zastavujte iba vtedy, ak ste si istý, že sú všetky Multicashe ukončené. Pre tento účel môžete využiť pomôcku zbmon.exe, ktorá je uložená v adresári Multicashu v ceste \MCCWIN\PRG.

3. Pred upgradom vykonajte zálohu všetkých Multicashov, ktoré máte k dispozícii. Za prípadnú stratu dát, z dôvodu nesprávneho postupu, nemôžeme niesť žiadnu zodpovednosť. Záloha sa vykonáva kopírovaním celého adresára Multicashu na iné úložisko.

4. Následne je nutné odinštalovať súčasnú databázovú službu. Službu bude po upgrade Multicashu nutné opäť nainštalovať, preto si opíšte užívateľa, pod ktorým je Vaša databázová služba v súčasnosti spúšťaná:

| Name               | Description | Status  | Startup Type | Log On As    |  |
|--------------------|-------------|---------|--------------|--------------|--|
| 🙀 Omikron databáza |             | Started | Automatic    | Local System |  |

Po znovunainštalovaní služby (bod 9) bude nutné užívateľa nastaviť na pôvodnú hodnotu. V prípade, ak sa služba spúšťa pod iným užívateľom ako "Local System" musíte vedieť jeho heslo.

#### 5. V adresári Multicashu spustite "setup.exe":

| 🖳 \\server\multicash |              | ✓ → Si                                 | ✓ → Search               |                 |  |  |
|----------------------|--------------|----------------------------------------|--------------------------|-----------------|--|--|
| ce 🔻 🏢 Views 👻 📑 O   | pen          |                                        |                          | 0               |  |  |
| iks                  | Name         | Date modified                          | Туре                     | Size            |  |  |
| ents                 | eu.disc.SK   | 18.6.2014 15:53                        | File Folder              |                 |  |  |
| 5                    | SKAWIN       | 18. 6. 2014 15:53                      | File Folder              |                 |  |  |
|                      | SKIWIN       | 18.6.2014 15:53                        | File Folder              | 100.1/0         |  |  |
| ,                    | ■ INTPIC.BMP | 22. 8. 2000 16:20<br>11. 12. 2008 8:31 | Bitmap Image<br>SUB File | 492 KB<br>30 KB |  |  |
| .op                  | mccSK.inf    | 14. 4. 2008 8:53                       | Setup Information        | 18 KB           |  |  |
| nin                  | MFC.ZIP      | 30. 3. 2009 9:52                       | WinZip File              | 9 979 KB        |  |  |
| olic                 | SETUP.EXE    | 14. 12. 2010 16:02                     | Application              | 638 KB          |  |  |

6. Vyberte tretiu možnosť a dokončite odinštalovanie služby:

| Vitajte v inštalácii MultiCash                                                                                                    |
|----------------------------------------------------------------------------------------------------|
| Bude nainštalovaný MultiCash                                                                                                    |
| Pred inštaláciou ukončite všetky programy.                                                                                                    |
| Vyberte jednu z možností:<br>Vutvorenie iklonu pre spúšťanie sieťovej versie                                                                                        |
| Konfigurovať tento počítač pre spúštanie databázového servera ako služby                                                                                            |
| Vytvorenie ikony pre spůšťanie sieťovej verzie (NTFS-Security)<br>Odobranie služby z tohto PC (NTFS-Security)                                                       |
| Váš systém bude aktualizovaný a bude vytvorená ikona pre spúšťanie sieťovej verzie 🔺<br>programu.                                                                   |
| Prvý počítač kde bude spustený program bude slúžiť ako databázový server pre<br>všetky ostatné počítače. MultiCash musí byť vždy spustený na tomto počítači. ■      |
| Použitím druhej voľby nakonfigurujete samostatný databázový server.Na tomto serveri<br>nemusí byť program spustený.Použitím tretej, alebo štvrtej položky, môžete 🔫 |
| <u>S</u> pä <b>r <u>Ď</u>alší <u>Z</u>rušiť</b>                                                                                                    |

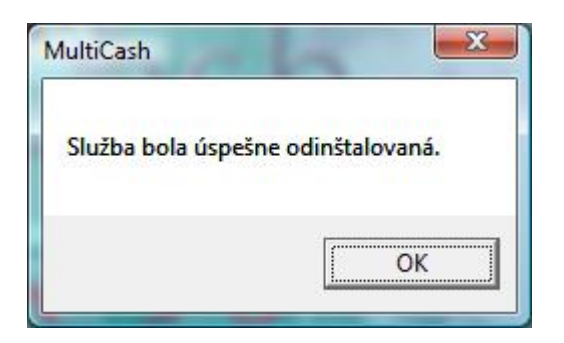

7. Následne môžete spustiť aktualizačný balíček, ktorý ste si stiahli podľa postupu v prvej kapitole. Odporúčame ho spúšťať na server, kde je multicash umiestnený.

| Vitajte v inštalácii MultiCash                                                                                        | ×  |
|----------------------------------------------------------------------------------------------------|----|
| Odporúčame Vám uzatvoriť všetky otvorené programy vo Windows<br>pred samotným spusteným inštalácie.                   |    |
| MultiCash bude nainštalovaný do tohto adresára.<br>\\ SERVER \MULTICASH<br>Označte moduly, ktoré chcete nainštalovať. |    |
| CashManagement                                                                                                    | SK |
| CashManagement                                                                                                    | GB |
| Service Pack 14 MultiCash 3.23.002                                                                                    | GB |
| Aktuálne informácie o zostatkoch                                                                                      | SK |
| Actual online balances                                                                                                | GB |
| CAMT výpisy                                                                                                    | SK |
| CAMT statements                                                                                                    | GB |
| SEPA modul                                                                                                    | SK |
| SEPA payments                                                                                                    | GB |
| 🗹 Slovenský tuzemský platobný styk                                                                                    | SK |
| 🗹 Slovenský zahraničný platobný styk                                                                                  | SK |
| 🗹 Elektronický podpis                                                                                                 | SK |
| Service Pack 1 SPAWin 3.20.031                                                                                        | GB |
| Inštaláciu spustíte tlačidlom 'Start'.<br><u>S</u> päť <u>Start</u> <u>Z</u> rušiť                                    |    |

Pred spustením Upgradu tlačidlom "Štart" si overte, že vyznačená cesta smeruje do správneho Multicash adresára.

8. Ak upgrade prebehol korektne, zobrazí sa okno:

| MultiCash          | <u> </u>          |
|--------------------|-------------------|
| Moduly boli úspeši | ne nainštalované. |
|                    | ОК                |

9. Následne opäť spustite "setup.exe" (ako v bode 5.) a znova nainštalujte Databázovú službu, vybraním druhej možnosti:

| Vitajte v inštalácii MultiCash                                                                                                    |
|----------------------------------------------------------------------------------------------------|
| Bude nainštalovaný MultiCash                                                                                                    |
| Pred inštaláciou ukončite všetky programy.                                                                                                    |
| Vyberte jednu z možností:                                                                                                    |
| Vytvorenie ikony pre spúšťanie sieťovej verzie<br>Konfigurovať tento počítač pre spúštanie databázového servera ako služby<br>Odobranie služby z tohto PC<br>Vytvorenie ikony pre spúšťanie sieťovej verzie (NTFS-Security)<br>Odobranie služby z tohto PC (NTFS-Security) |
| Váš systém bude aktualizovaný a bude vytvorená ikona pre spúšťanie sieťovej verzie<br>programu.<br>Prvý počítač kde bude spustený program bude slúžiť ako databázový server pre<br>všetky ostatné počítače. MultiCash musí byť vždy spustený na tomto počítači.            |
| Použitím druhej voľby nakonfigurujete samostatný databázový server.Na tomto serveri<br>nemusí byť program spustený.Použitím tretej, alebo štvrtej položky, môžete 👻                                                                                                    |
| <u>S</u> päť <u>Ď</u> alší <u>Z</u> rušiť                                                                                                    |

Dokončite inštaláciu služby.

- 10. Následne otvorte novo vytvorenú službu v okne "Služby" a nastavte, aby sa spúšťala pod užívateľom, ktorého ste si opísali v kroku 4. a spustite službu.
- 11. Nakoniec vytvorte ikony na počítačoch, na ktorých sa spúšťa sieťová verzia Multicashu. Na konkrétnom PC najskôr otvorte sieťový adresár inštalácie Multicash a spusťte "setup.exe" (ako v bode 5.)

| Vitajte v inštalácii MultiCash                                                                                                    |
|----------------------------------------------------------------------------------------------------|
| Bude nainštalovaný MultiCash                                                                                                    |
| Pred inštaláciou ukončite všetky programy.                                                                                                    |
|                                                                                                    |
| Vyberte jednu z možností:                                                                                                    |
| Vytvorenie ikony pre spúšťanie sieťovej verzie<br>Konfigurovať tento počítač pre spúšťanie databázového servera ako služby<br>Odebrania dužby a tekto PC |
| Vytvorenie ikoný pre spúšťanie sieťovej verzie (NTFS-Security)<br>Odobranie služby z tohto FC (NTFS-Security)                                            |
|                                                                                                    |
| Váž sustém bude aktualizovanú a bude vutvorená, ikona pre snúžťanie sieťovej verzie                                                                      |

12. Multicash následne môžete spustiť klasickým spôsobom ako ste zvyknutý. Po spustení prebehnú aktualizačné procesy, po ktorých sa môžete prihlásiť.

V prípade akýchkoľvek nejasností, chybových hlášok počas upgrade alebo v prípade požiadaviek o nastavenie nových modulov, kontaktujte Helpdesk elektronického bankovníctva ČSOB: 0850 111 133 zo Slovenska alebo +421 2 5966 8390 mimo SR.